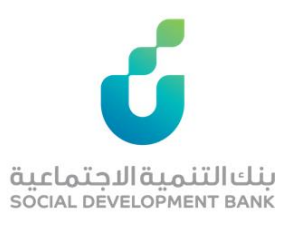

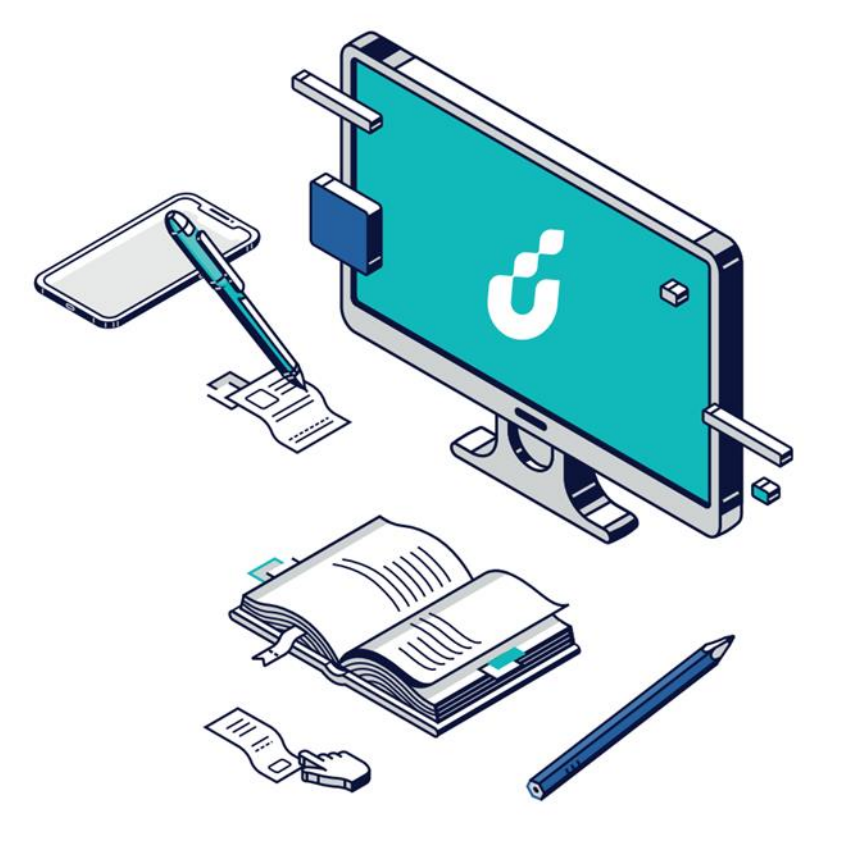

دليل المستخدم

خدمة طلب إعفاء ذمة متوفي

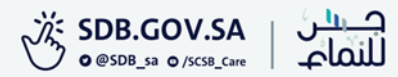

الخطوة الاولى

من خلال شريط الوصول السريع اعلى الصفحة الضغط على أيقونة تسجيل الدخول

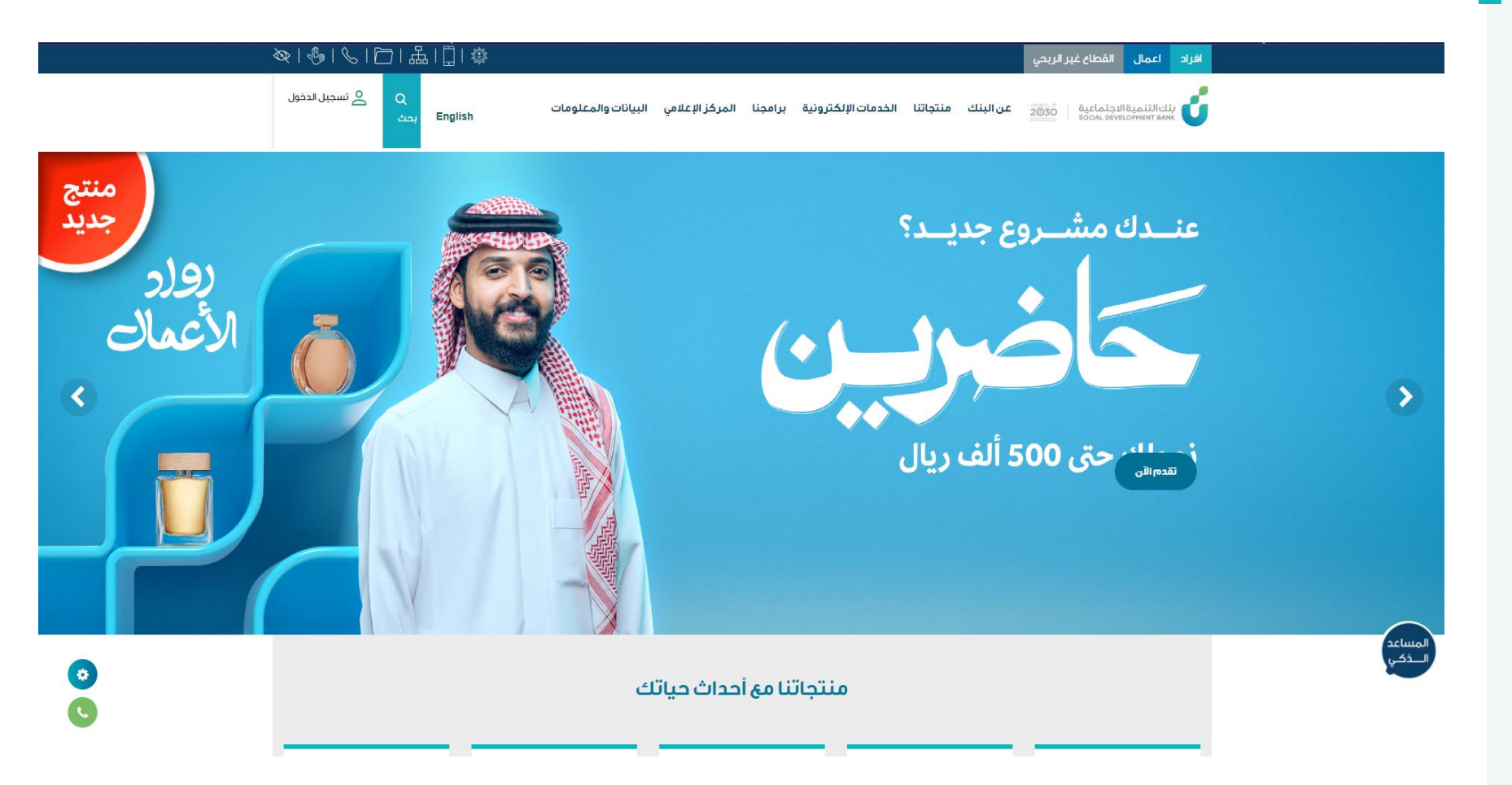

الخطوة الثانية

#### الدخول بواسطة بوابة النفاذ الوطني الموحد

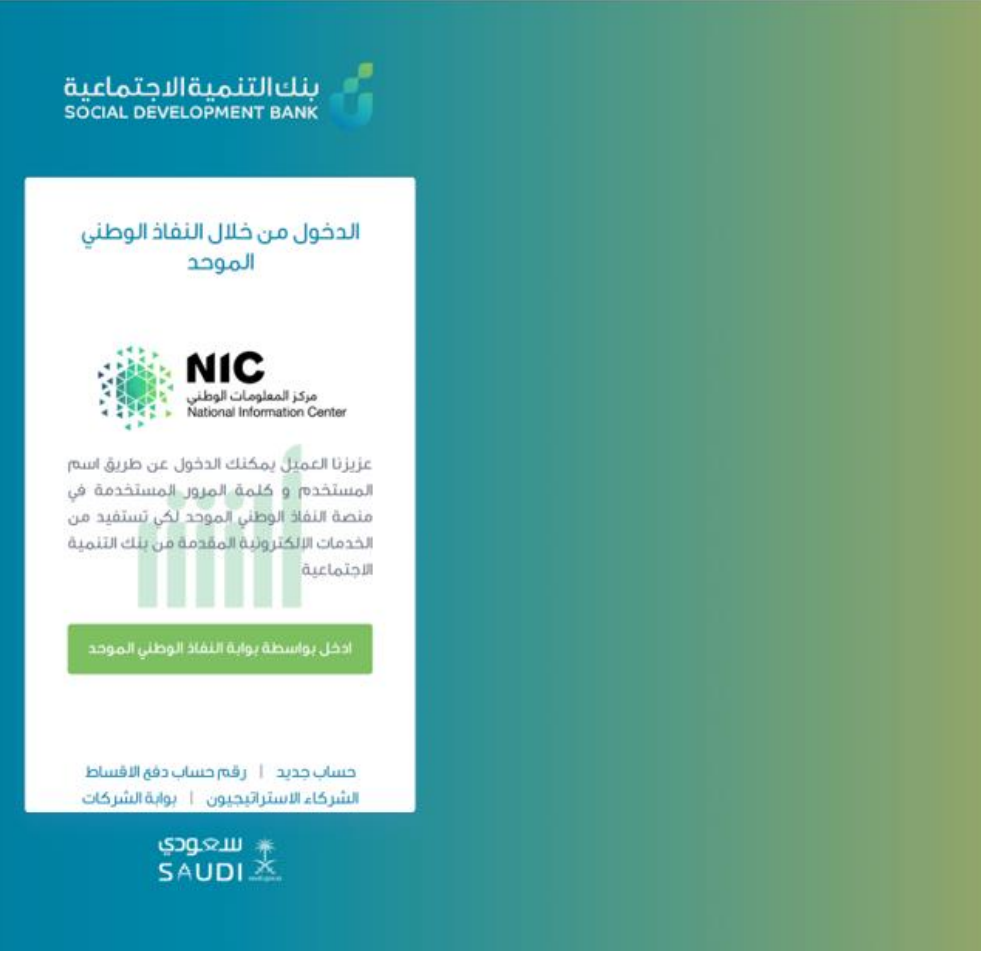

## الخطوة الثالثة

من قائمة الخدمات الإلكترونية اختيار طلب إعفاء عن متوفي

|                                                                                                    | إخلاء طرف                                                                                                    |                                                                                                    |
|----------------------------------------------------------------------------------------------------|----------------------------------------------------------------------------------------------------|----------------------------------------------------------------------------------------------------|
| الرئيسية / برامج البنك                                                                                  | طلب اعفاء عن متوفي                                                                                                    | بنك التمويلية                                                                                                    |
|                                                                                                    | حجز موعد لزيارة الفرع                                                                                                    | ප                                                                                                    |
|                                                                                                    | خطاب المديونية                                                                                                    |                                                                                                    |
|                                                                                                    | طلب صرف دفعة                                                                                                    | ختر البرنامج المراد تقديم الطلب له                                                                                                    |
|                                                                                                    | زود للأجيال                                                                                                    | منتحات الأفراد                                                                                                    |
| نخل المنخفض حيث يتيح لهم هذا البرنامج الفرصة<br>سعيا لنجاح هذا البرنامج في تحقيق أهدافه فقد تم<br>تقديم | ف شريحة مهمة من المواطنين وهم ذوي الد<br>عتياجاتهم الأساسية سواء للفرد أو الأسرة و<br>بة بطلب التمويل آليا وفق تعليمات واضحة. | يشتمل برنامج التمويل الاجتماعي على ثلاث أنواع من التمويل وهي (الزواج ، الأسرة ، الترميم) ويستهد<br>للحصول على منتجات تمويل بسيطة وميسرة تمكنهم من مواجهة بعض الالتزامات الناشئة عن ا<br>العمل على تطوير إجراءات واساليب الكترونية لتقديم الطلب بحيث يتم تنفيذ كافة العمليات المتعلة |

منتجات الجمعيات قريبآ

#### منتجات العمل الحر

صمم بنك التنمية الاجتماعية منتجات العمل الحر ليكون الذراع الداعم للشباب و الفتيات الذين لديهم رغبة وطموح

تقديم

الخطوة الرابعة

ستظهر لك صفحة طلبات تسجيل حالة وفاة، اضغط على إضافة طلب تسجيل حالة وفاة

|                        |                  | <b>1</b>         |                     |          |    | بنك التنمية الاجتماعية<br>SOCIAL DEVELOPMENT BANK |
|------------------------|------------------|------------------|---------------------|----------|----|---------------------------------------------------|
| البلاغات الخروع        | البياتات الشخصية | حوافز العمل الحر | الخدمات الإلكترونية | الرئيسية |    |                                                   |
| ة / طلبات تسجيل حالة و | الرئيسيا         |                  |                     |          |    | ت تسجيل حالة وفاة                                 |
|                        |                  |                  |                     |          |    | لبات تسجيل حالة وفاة                              |
|                        |                  |                  |                     |          | δι | اضافة طلب تسجيل حالة وف                           |

الخطوة الخامسة

ادخال بيانات المتوفي وبيانات القرض المراد الاعفاء منه والاقرار بصحة البيانات وحفظ البيانات

| الرئيسية / تسجيل حالة وه                                                                                                    | تسجيل حالة وفاة                                                                                                    |
|----------------------------------------------------------------------------------------------------|----------------------------------------------------------------------------------------------------|
|                                                                                                    | بيانات الطلب                                                                                                    |
| تاريخ الميلاد                                                                                                    | هوية المتوفي                                                                                                    |
| الثلاثاء – ۳۲/۵۰/۱۹۳۱ – الثلاثاء – ۳۲/۵۰/۳۳                                                                                        |                                                                                                    |
|                                                                                                    | وبالحتسا                                                                                                    |
|                                                                                                    |                                                                                                    |
|                                                                                                    | بيانات التمويل                                                                                                    |
| رقم القرض                                                                                                    | الاسما                                                                                                    |
|                                                                                                    |                                                                                                    |
| نوع القرض                                                                                                    | مبلغ القرض                                                                                                    |
|                                                                                                    |                                                                                                    |
| تاريخ القرض                                                                                                    | المبلغ المتبقي                                                                                                    |
|                                                                                                    |                                                                                                    |
|                                                                                                    |                                                                                                    |
|                                                                                                    | بيانات الوفاة                                                                                                    |
| ر قم شمادة الوفاة -                                                                                                    | تاريخ الوفاة -                                                                                                    |
|                                                                                                    | 15                                                                                                    |
|                                                                                                    | سبب الوفاة -                                                                                                    |
|                                                                                                    | مكان الوفاة •                                                                                                    |
|                                                                                                    | ◄ الرجاء الاختيار                                                                                                    |
|                                                                                                    |                                                                                                    |
|                                                                                                    | اقرار                                                                                                    |
| حقي بالمطالبة. كما أنني افوض بنك التنمية الاجتماعية أو من يفوضه البنك بدون قيد بمر اجعة أي جهة طبية<br>بروزية من أجل هذه المطالبة. | اقر بأنني اجبت عن جميع الأسئلة بنفسي وهي كاملة وصحيحة وأن أي معلومات غير صحيحة قد تفقدني ه<br>(طبيب، مستشف ، مختبر إلجُ) أو أي جهة أخرى للحصول على معلومات يجدها البنك أو من يفوضه ض |
|                                                                                                    | الحفظ                                                                                                    |
| يروزية من اجل هذه المطالبة.                                                                                                    | [طبيب، مستشفى ، مختبر إنج إلو اي جمة آخرى للحصول على معلومات يجدها البنك أو من يفوضه ض<br>احفظ                                                                                       |

الخطوة السادسة

#### رفع الملفات المطلوبة ومن ثم اعتمادها

|                                                                       | يةالاجتماعية<br>Social Develop                  |                       |
|-----------------------------------------------------------------------|-------------------------------------------------|-----------------------|
| الخدمات الإلكترونية حوافز العمل الحر البيانات الشخصية البلاغات الخروع | الرئيسية                                        |                       |
| الرئيسية / رفع الملفات المطلوبة لتسجيل حالة وفاة                      | تسجيل حالة وفاة                                 | فع الملفات المطلوبة ل |
|                                                                       | لتسجيل حالة وفاة                                | رفع الملفات المطلوبة  |
|                                                                       |                                                 | عدد الملقات المطلوبة  |
|                                                                       |                                                 | ٣                     |
| تحميل مطلوب<br>No file choses _ Choose Elle                           | الملف المطلوب                                   | ەم<br>1               |
| No file chosen Choose File                                            | حبوره من شهادة الوفاةT<br>صورة من شهادة الوفاةT | г                     |
| No file chosen Choose File                                            | test                                            | r                     |
|                                                                       |                                                 |                       |
|                                                                       |                                                 |                       |
|                                                                       |                                                 |                       |
|                                                                       |                                                 |                       |
|                                                                       |                                                 |                       |
|                                                                       |                                                 |                       |
|                                                                       |                                                 |                       |
|                                                                       |                                                 |                       |
|                                                                       | حفظ                                             |                       |
|                                                                       | اعتماد كل الملفات                               |                       |

# الخطوة السادسة

# عند رفع الملفات واعتمادها ستظهر لك رسالة تم الحفظ بنجاح

|                                                  |                  |                     |          | بنك التنمية الاجتماعية<br>social development Bank |                         |  |
|--------------------------------------------------|------------------|---------------------|----------|---------------------------------------------------|-------------------------|--|
| ر البيانات الشخصية البلاغات الخروج               | حوافز العمل الحر | الخدمات الإلكترونية | الرتيسية |                                                   |                         |  |
| الرئيسية / رقع الملفات المطلوبة لتسجيل حالة وفاة |                  |                     |          | سجيل حالة وفاة                                    | فع الملفات المطلوبة لت  |  |
|                                                  |                  |                     |          | يتسجيل حالة وفاة                                  | ر في الملفات المطلوبة ل |  |
|                                                  |                  |                     |          |                                                   | عدد الملقات المطلوبة    |  |
|                                                  |                  |                     |          |                                                   | ٣                       |  |
| مطلوب                                            | تحميل            |                     |          | الملف المطلوب                                     | ol                      |  |
| 53                                               | 1                |                     |          | صورة من شهادة الوفاة                              | 1                       |  |
| 51                                               | 1                |                     |          | صورة من شهادة الوفاة ٢                            | r.                      |  |
|                                                  | 1                |                     |          | test                                              | 1 <b>P</b>              |  |
|                                                  |                  |                     |          | باد الملفات بنجاح                                 | تم حفظ الطلب واعتم      |  |
|                                                  |                  |                     |          |                                                   |                         |  |
|                                                  |                  |                     |          | -563                                              |                         |  |
|                                                  |                  |                     |          |                                                   |                         |  |

الخطوة السابعة

### ستظهر لك بيانات الطلب حيث يمكنك متابعة الطلب والنتيجة

|                              |                     |                           |                 |       | 5                      |            |
|------------------------------|---------------------|---------------------------|-----------------|-------|------------------------|------------|
|                              |                     |                           |                 |       | الة <mark>وف</mark> اة | ات تسجيل ح |
| رئيسية / طلبات تسجيل حالة ون | u (                 |                           |                 |       | ة وفاة                 | تسجيل حال  |
| ية البلاغات الخروع           | الحر البيانات الشخص | ت الإلكترونية حوافز العمل | الرئيسية الخدما |       |                        |            |
|                              |                     |                           |                 | SOCIA | L DEVELOPHEN           | Dentity    |

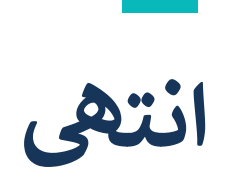

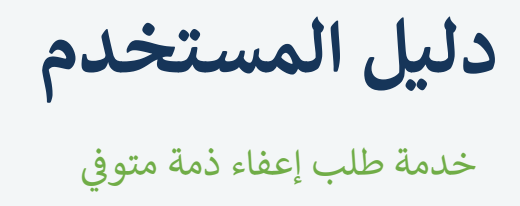

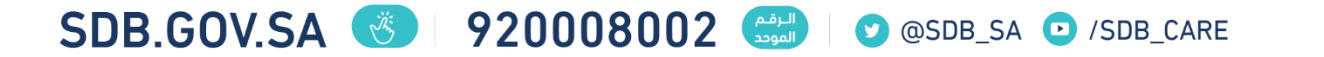